#### Lernziele

Sie sind in der Lage:

- den Scanner einzurichten
- das MÖBELPILOT-MDE-Programm auf den Scanner zu übertragen

# Einleitung

Da die bisher von uns zur Nutzung freigegebenen MDE-Geräte nicht mehr erhältlich sind, haben wir jetzt mit dem Scanner **Datalogic Skorpio X4** ein neues Referenzgerät aufgenommen.

Interessenten für dieses Gerät empfehlen wir bereits heute beim Kauf auf folgende Punkte zu achten:

- Auf dem Gerät muss das Betriebssystem Microsoft Windows Embedded Compact 7 installiert sein

- Es wird eine Lade/Basisstation benötigt.

- Ordern Sie für das Gerät eine Micro-SDHC-Card mit einer Speicherkapazität von <u>maximal</u> 32 GB

- Wir empfehlen die Anschaffung eines zusätzlichen Akkus.

- Das Gerät gibt es mit 28, 38 oder 50 Tasten, wir empfehlen die alphanumerische Variante mit 50 Tasten.

- Sie erhalten das Gerät in den Modelvarianten Brick (Handheld) oder Gun (Pistolengriff), letztere verfügt über einen größeren Akku.

### Ersteinrichtung

#### Datei vom Bewidata-Server downloaden und entpacken

Der Scanner beinhaltet im Auslieferungszustand nur das Betriebssystem. Bitte installieren Sie zunächst das Konfigurations-Programm der Firma Datalogic. Das Dienstprogramm können Sie sich direkt von der Web-Site der Firma Datalogic herunterladen.

https://github.com/datalogic/dxu/releases/download/v2.1.3/DXU\_2.1.3.7743.exe

Nach dem Download schließen Sie bitte den Scanner an Ihren PC an und verbinden ihn mit dem *"Windows Mobile-Gerätecenter"*. Bitte achten Sie darauf, hierbei die Option *"Ohne Einrichten des Geräts verbinden"* zu wählen.

Ist der Scanner mit dem Mobile-Gerätecenter verbunden, sind die nachfolgenden Schritte erforderlich:

Starten Sie die Installation des soeben heruntergeladenen Konfigurationsprogramms mit einem Doppelklick.

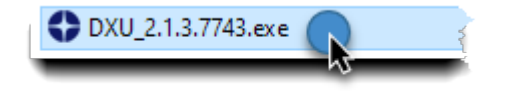

Während des Installationsvorgangs werden Ihnen die folgenden Bildschirme angezeigt.

### DXU Datei installieren

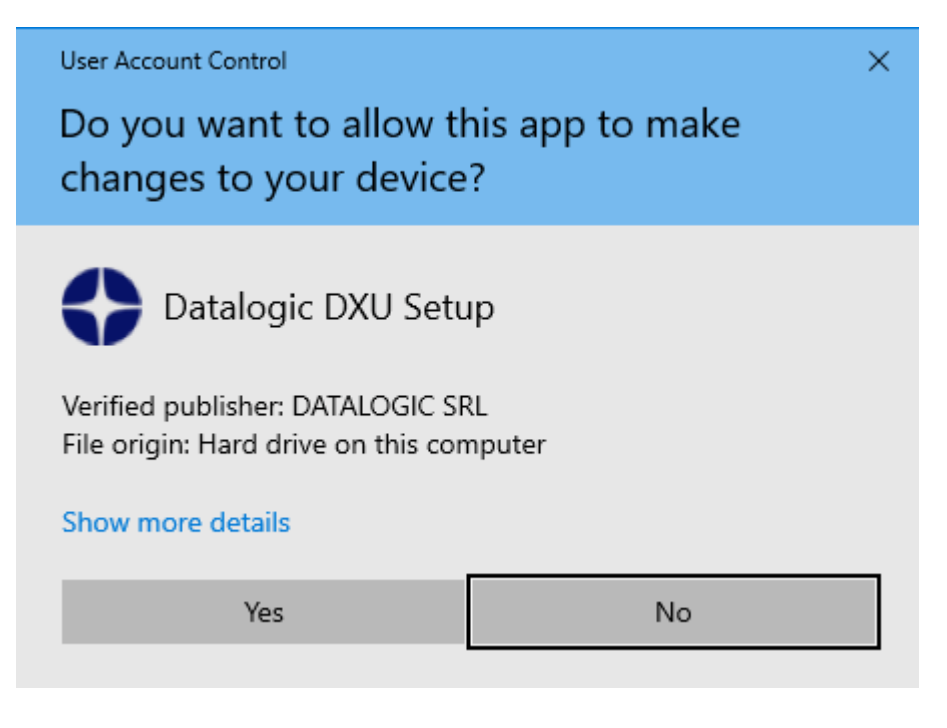

Klicken Sie bitte auf die Schaltfläche Yes.

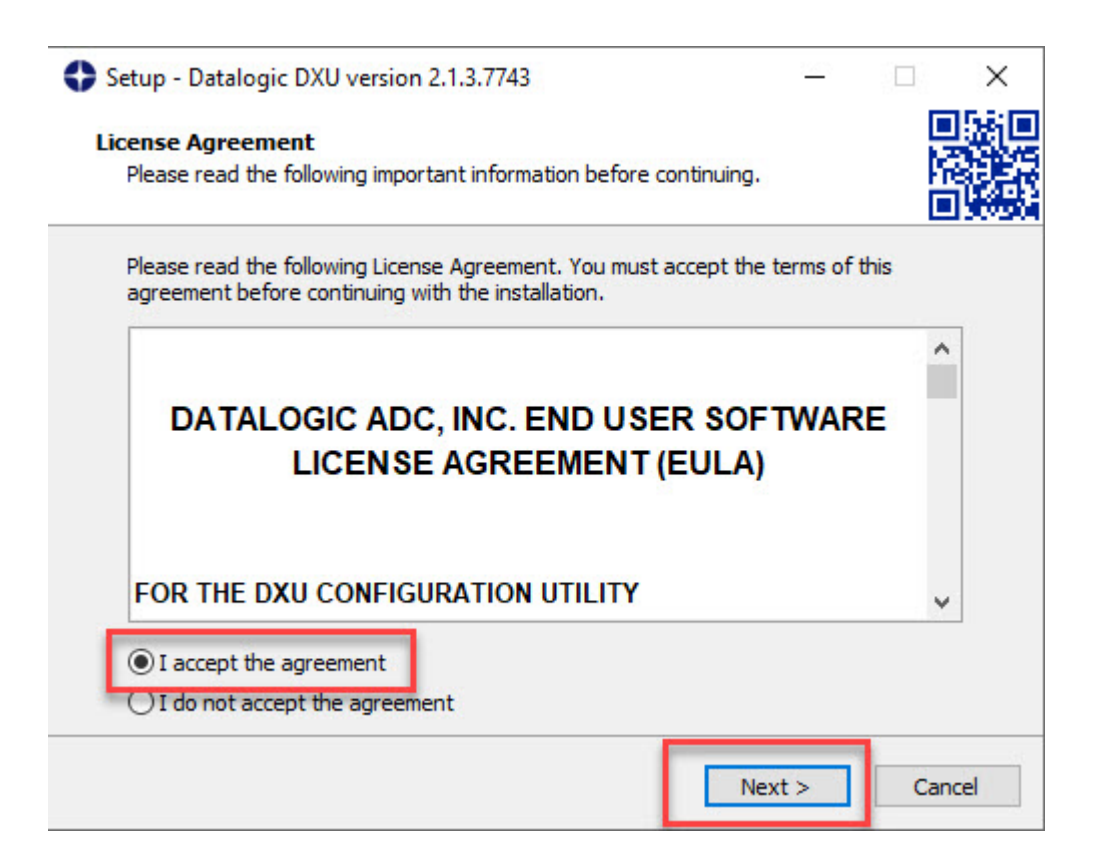

Markieren Sie das Kontrollkästchen "*I accept the agreement*" und klicken Sie danach auf die Schaltfläche **Next.** 

| Setup - Datalogic DXU version 2.1.3.7743                                | C.                     | _                |      | ×  |
|-------------------------------------------------------------------------|------------------------|------------------|------|----|
| Select Destination Location<br>Where should Datalogic DXU be installed? |                        |                  |      |    |
| Setup will install Datalogic DXU in                                     | to the following folde | er.              |      |    |
| To continue, click Next. If you would like t                            | o select a different f | older, click Bro | wse. |    |
| C:\Program Files (x86)\Datalogic\DXU                                    |                        | Br               | owse |    |
| At least 450, 1 MB of free disk space is req                            | juired.                |                  |      |    |
|                                                                         |                        |                  |      |    |
|                                                                         | < Back                 | Next >           | Cano | el |

Ändern Sie ggf. das Zielverzeichnis und klicken Sie danach auf die Schaltfläche Next.

| Datalogi                      | c DXU version 2.1.3.77               | 43                  |               | -         |           | ×   |
|-------------------------------|--------------------------------------|---------------------|---------------|-----------|-----------|-----|
| <b>Start Me</b><br>e should S | u Folder<br>etup place the program's | s shortcuts?        |               |           |           |     |
| Setup                         | will create the program's            | shortcuts in the    | following St  | art Men   | u folder. |     |
| ntinue, die                   | k Next. If you would like            | e to select a diffe | erent folder, | click Bro | wse.      | _   |
| logic\DXU                     |                                      |                     |               | Br        | owse      |     |
|                               |                                      |                     |               |           |           |     |
|                               |                                      |                     |               |           |           |     |
|                               |                                      |                     |               |           |           |     |
|                               |                                      |                     |               |           |           |     |
|                               |                                      |                     |               |           |           |     |
|                               |                                      | < Back              | Nevt          | ~         | Car       | cel |
|                               |                                      | < Back              | Next          | :>        |           | Can |

Klicken Sie bitte auf die Schaltfläche Next.

| Setup - Datalogic DXU version 2.1.3.774                             | 43                 | _                  |           |
|---------------------------------------------------------------------|--------------------|--------------------|-----------|
| Select Additional Tasks                                             |                    |                    |           |
| Which additional tasks should be perform                            | ned?               |                    |           |
| Select the additional tasks you would like<br>DXU, then click Next. | e Setup to perform | while installing ( | Datalogic |
| Additional shortcuts:                                               |                    |                    |           |
| Create a desktop shortcut                                           |                    |                    |           |
| Optional Software:                                                  |                    |                    |           |
| 🗹 Install ADB driver for Android device                             | es                 |                    |           |
| Install USBLAN driver for Windows (                                 | CE devices         |                    |           |
|                                                                     |                    |                    |           |
|                                                                     |                    |                    |           |
|                                                                     |                    |                    |           |
|                                                                     |                    |                    |           |
|                                                                     |                    |                    |           |

Klicken Sie bitte auf die Schaltfläche Next.

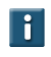

Legen Sie hier ggf. noch fest, ob eine Verknüpfung auf dem Desktop hinterlegt werden soll.

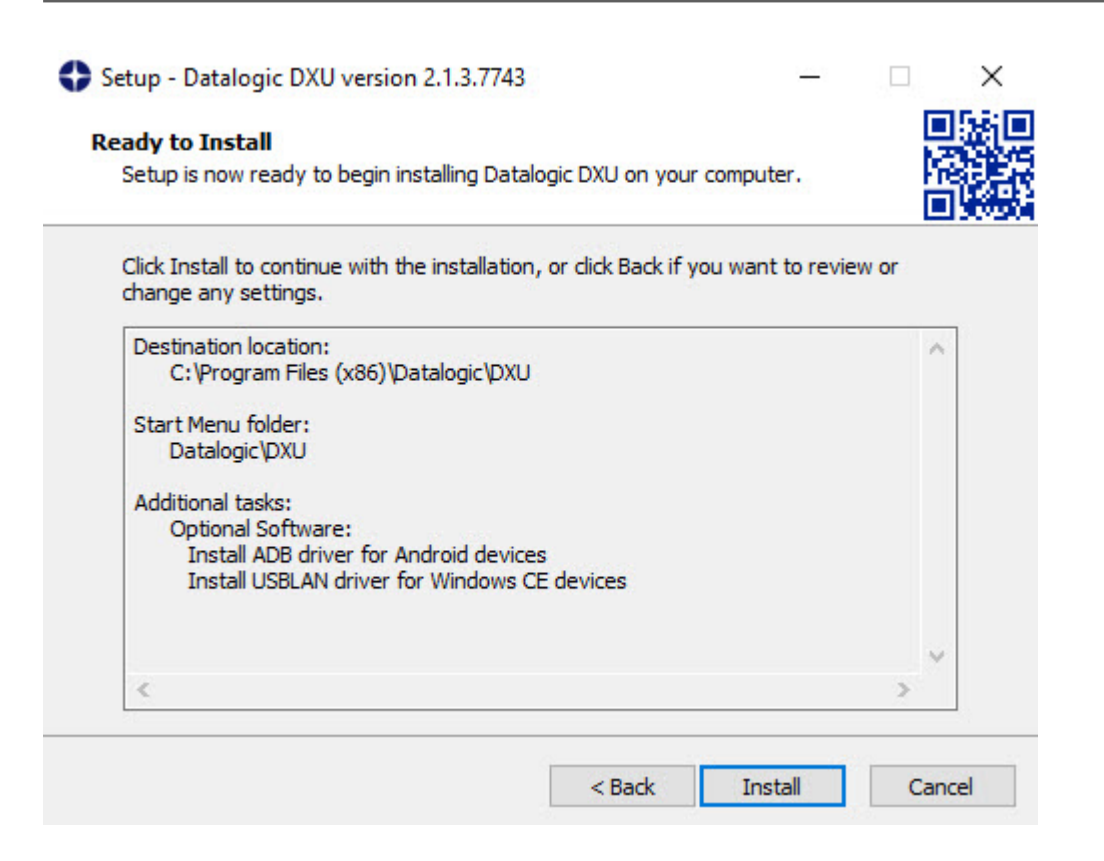

Klicken Sie bitte auf die Schaltfläche Install.

| Setup - Datalogic DXU ver | sion 2.1.3.7743                                                                                |                           |                          | $\times$ |
|---------------------------|------------------------------------------------------------------------------------------------|---------------------------|--------------------------|----------|
|                           | Completing the Data<br>Setup Wizard                                                            | ogic [                    | DXU                      |          |
|                           | Setup has finished installing Datalogic<br>The application may be launched by se<br>shortcuts. | DXU on yo<br>electing the | our compu<br>e installed | ter.     |
|                           | Click Finish to exit Setup.                                                                    |                           |                          |          |
| COLLECTION                | ☑ Launch Datalogic DXU                                                                         |                           |                          |          |
|                           | Fi                                                                                             | nish                      |                          |          |

Klicken Sie bitte auf die Schaltfläche Finish.

Ð

### Konfiguration einlesen

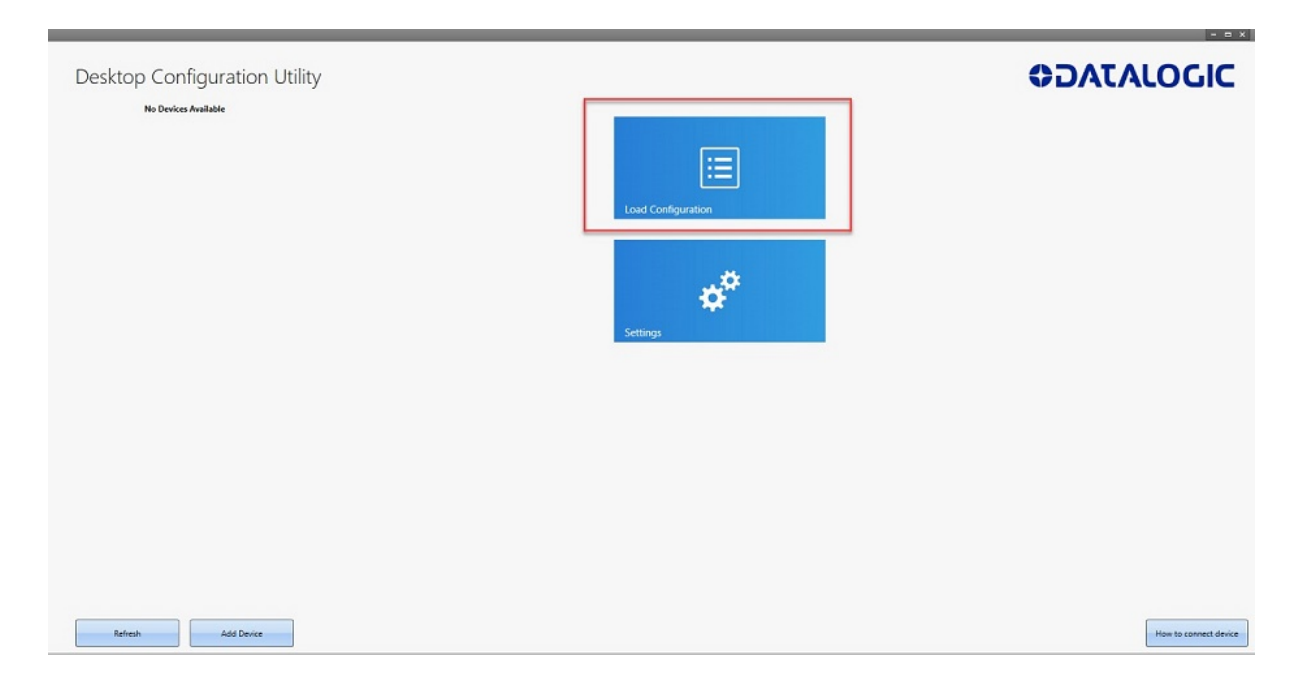

Dieses Fenster öffnet sich nach der Installation automatisch.

Klicken Sie bitte auf die Schaltfläche Load Configuration.

| Offnen                                                                                                    |                                       |                  |             |       | ×                               | - = ×                 |
|----------------------------------------------------------------------------------------------------|---------------------------------------|------------------|-------------|-------|---------------------------------|-----------------------|
| $\leftrightarrow$ $\rightarrow$ $\sim$ $\uparrow$ $\blacksquare$ > Die                                                                                                    | ser PC > Desktop > DatalogicScorpioX4 | 4 >              |             |       | ✓ Ŏ                             |                       |
| Organisieren • Neuer                                                                                                    | Ordner                                |                  |             |       | III • 💷 🔞                       |                       |
| ^                                                                                                    | Name                                  | Änderungsdatum   | Тур         | Größe |                                 |                       |
| Perkton                                                                                                    | install_2                             | 13.09.2021 15:39 | Dateiordner |       |                                 |                       |
| United to the second second se | Carlineating days                     | 12.00 2021 15:20 | Dateiordoer | 20.40 |                                 |                       |
| 🗄 Dokumente 🖈                                                                                                    | Configuration.dxu                     | 28.07.2021 16:58 | DXU         | 20 KB |                                 |                       |
| 📰 Bilder 🖈                                                                                                    |                                       |                  |             |       |                                 |                       |
| KPSUebergab 🖈                                                                                                    |                                       |                  |             |       |                                 |                       |
| CARAT 🖈                                                                                                    |                                       |                  |             |       |                                 |                       |
| camel                                                                                                    |                                       |                  |             |       |                                 |                       |
| Reklabilder                                                                                                    |                                       |                  |             |       |                                 |                       |
| temp                                                                                                    |                                       |                  |             |       |                                 |                       |
| <ul> <li>OneDrive</li> </ul>                                                                                                    |                                       |                  |             |       |                                 |                       |
| DiscarDC                                                                                                    |                                       |                  |             |       |                                 |                       |
| 3D-Objekte                                                                                                    |                                       |                  |             |       |                                 |                       |
| E Bilder                                                                                                    |                                       |                  |             |       |                                 |                       |
| Desktop                                                                                                    |                                       |                  |             |       |                                 |                       |
| 🗄 Dokumente                                                                                                    |                                       |                  |             |       |                                 |                       |
| L Downloads Y                                                                                                    |                                       |                  |             |       |                                 |                       |
| Datein                                                                                                    | ame: Configuration.dxu                |                  |             |       | ✓ Configuration Files (*.dxu) ✓ |                       |
|                                                                                                    |                                       |                  |             |       | Öffnen Abbrechen                |                       |
|                                                                                                    |                                       |                  |             |       |                                 | 1                     |
|                                                                                                    |                                       |                  |             |       |                                 |                       |
|                                                                                                    |                                       |                  |             |       |                                 |                       |
|                                                                                                    |                                       |                  |             |       |                                 |                       |
|                                                                                                    |                                       |                  |             |       |                                 |                       |
|                                                                                                    |                                       |                  |             |       |                                 |                       |
|                                                                                                    |                                       |                  |             |       |                                 |                       |
|                                                                                                    |                                       |                  |             |       |                                 |                       |
| Refresh                                                                                                    | Add Device                            |                  |             |       |                                 | How to connect device |

Markieren Sie aus dem Verzeichnis die Datei "Configuration.dxu" und klicken Sie danach auf die Schaltfläche Öffnen.

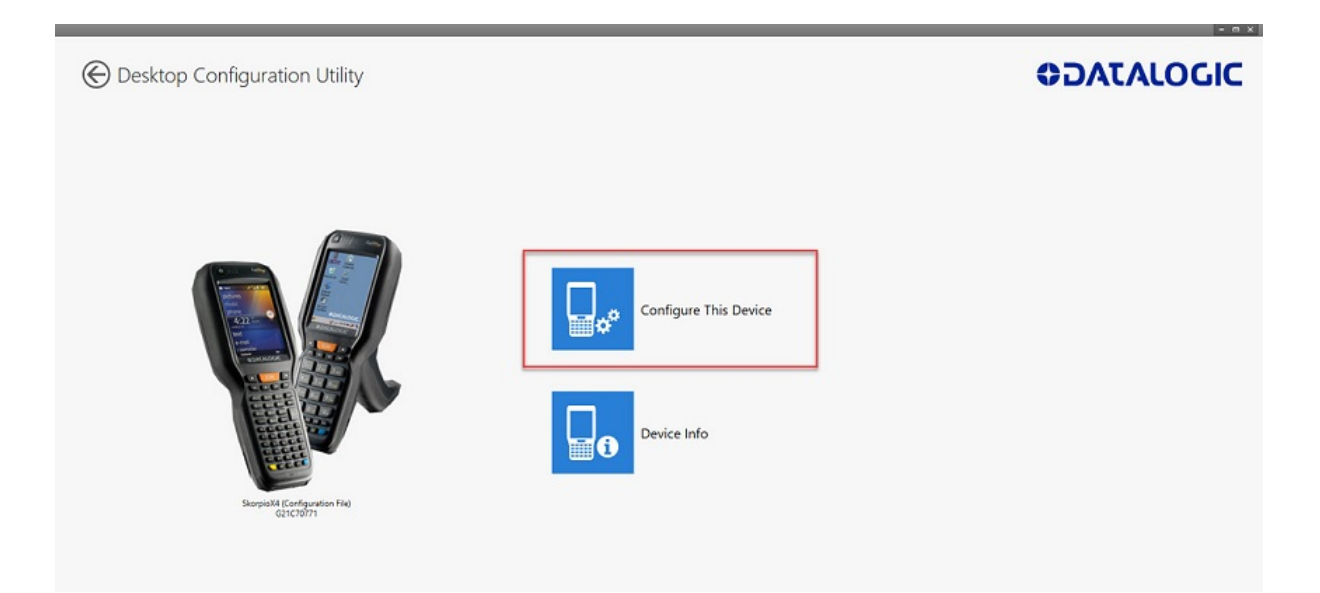

Klicken Sie auf die Schaltfläche Configure This Device.

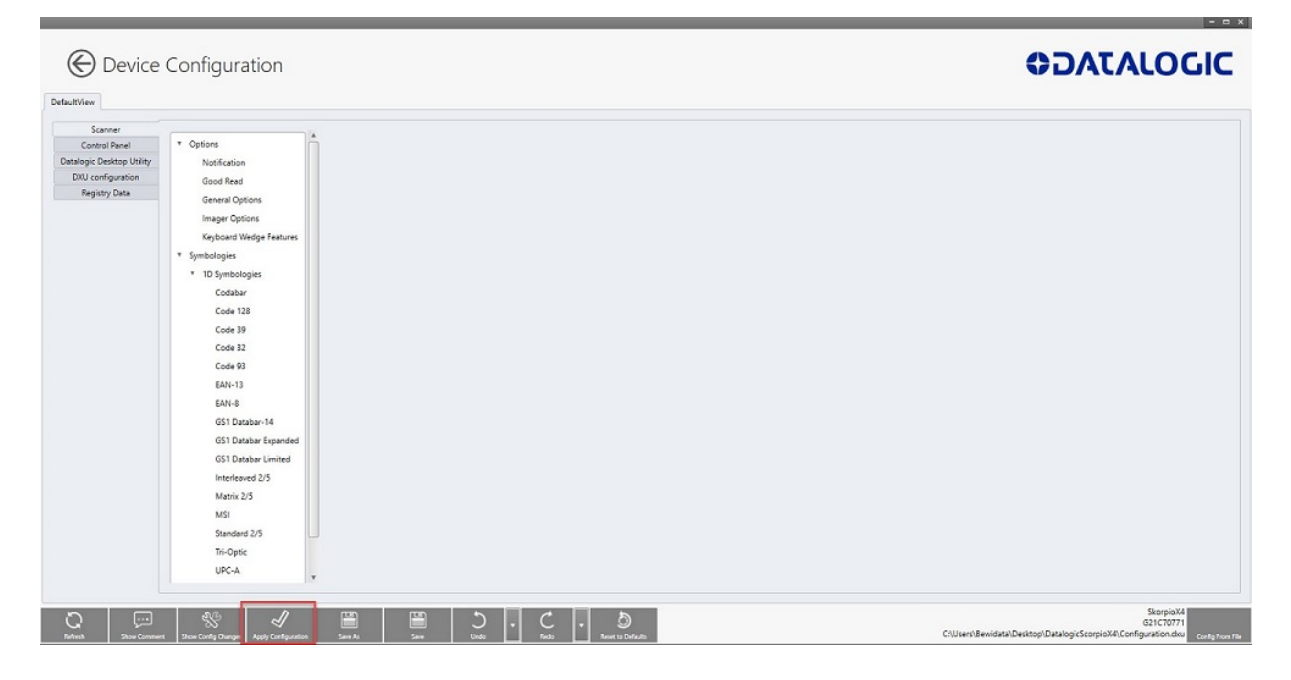

Klicken Sie bitte auf die Schaltfläche Apply Cofiguration.

| Apply Configuration           | ×                                          |  |
|-------------------------------|--------------------------------------------|--|
| Appy configuration            |                                            |  |
| Apply Configuration to Device | G21C70771<br>SkorpioX4 (Connected via USB) |  |
|                               |                                            |  |
| Apply                         | Cancel                                     |  |
|                               | Cancer                                     |  |
|                               |                                            |  |
|                               |                                            |  |
|                               |                                            |  |
|                               |                                            |  |
|                               |                                            |  |

Klicken Sie auf die Schaltfläche Apply.

In der Regel erfolgt die Programmübertragung auf den Scanner via USB-Kabel. Andernfalls müssen Sie im Auswahlfeld die Verbindungsart ändern.

| Apply Configuration    |                                                           |          | × |
|------------------------|-----------------------------------------------------------|----------|---|
| Apply Configuration to | Apply Configuration<br>Successfully Applied Configuration | via USB) |   |
| A                      | pply                                                      | Cancel   |   |

War die Übertragung erfolgreich, dann wird diese Meldung eingeblendet. Klicken Sie bitte danach auf die Schaltfläche **Ok**.

## Scanner aktualisieren

Anwender, die das kostenpflichtige Modul *"MDE-Inventur"* nutzen, erhalten von Bewidata immer dann eine E-Mail, wenn am Programm Anpassungen oder Ergänzungen vorgenommen wurden, die auch Auswirkung auf den MDE-Scanner haben. Die E-Mail enthält neben allgemeinen Hinweisen auch einen Link. Klicken Sie diesen Link an und übernehmen Sie so die URL in die Adresszeile Ihres Browsers. Danach drücken Sie bitte die Enter-Taste.

Im Bildschirmdialog müssen Sie nun die von Bewidata bereitgestellte zip-Datei zunächst speichern und danach entpacken. In der Dokumentation *"Wie aktualisiere ich die MDE-Geräte Honeywell HD6500, HD6510 und Optimus?"* haben wir die erforderlichen Schritte ausführlich beschrieben. Schließen Sie bitte danach den Scanner an Ihren PC an und verbinden Sie ihn mit dem *"Windows Mobile-Gerätecenter"*. Bitte achten Sie darauf, hierbei die Option *"Ohne Einrichten des Geräts verbinden"* zu wählen.

Ist der Scanner mit dem Mobile-Gerätecenter verbunden, sind die nachfolgenden Schritte erforderlich:

| DatalogicScorpioX4                   |                  |             |       |
|--------------------------------------|------------------|-------------|-------|
| □ Name                               | Änderungsdatum   | Тур         | Größe |
| install_2                            | 13.09.2021 15:39 | Dateiordner |       |
| 🗹 📙 remote 👞                         | 13.09.2021 15:39 | Dateiordner |       |
| All states and the second statements |                  |             |       |

Öffnen Sie die entpackte Datei und öffnen Sie mit einem Doppelklick den Ordner "remote".

| Name ^            | Änderungsdatum   | Тур             | Größe |
|-------------------|------------------|-----------------|-------|
| ASRDisp.exe       | 09.05.2003 14:56 | Anwendung       | 14 KB |
| cecopy.exe        | 21.03.2003 15:47 | Anwendung       | 81 KB |
| 🗃 cerdisp2.exe    | 09.05.2003 09:24 | Anwendung       | 20 KB |
| dummy.txt         | 13.09.2021 16:09 | Textdokument    | 1 KB  |
| KillProc.exe      | 09.05.2003 14:07 | Anwendung       | 5 KB  |
| 📧 rapistart.exe   | 13.12.2002 04:30 | Anwendung       | 17 KB |
| remote.log        | 13.09.2021 16:09 | Textdokument    | 1 KB  |
| 💿 remotestart.bat | 27.07.2021 17:00 | Windows-Batchda | 1 KB  |

Führen Sie danach einen Doppelklick auf die Datei "remotestart.bat" aus.

i

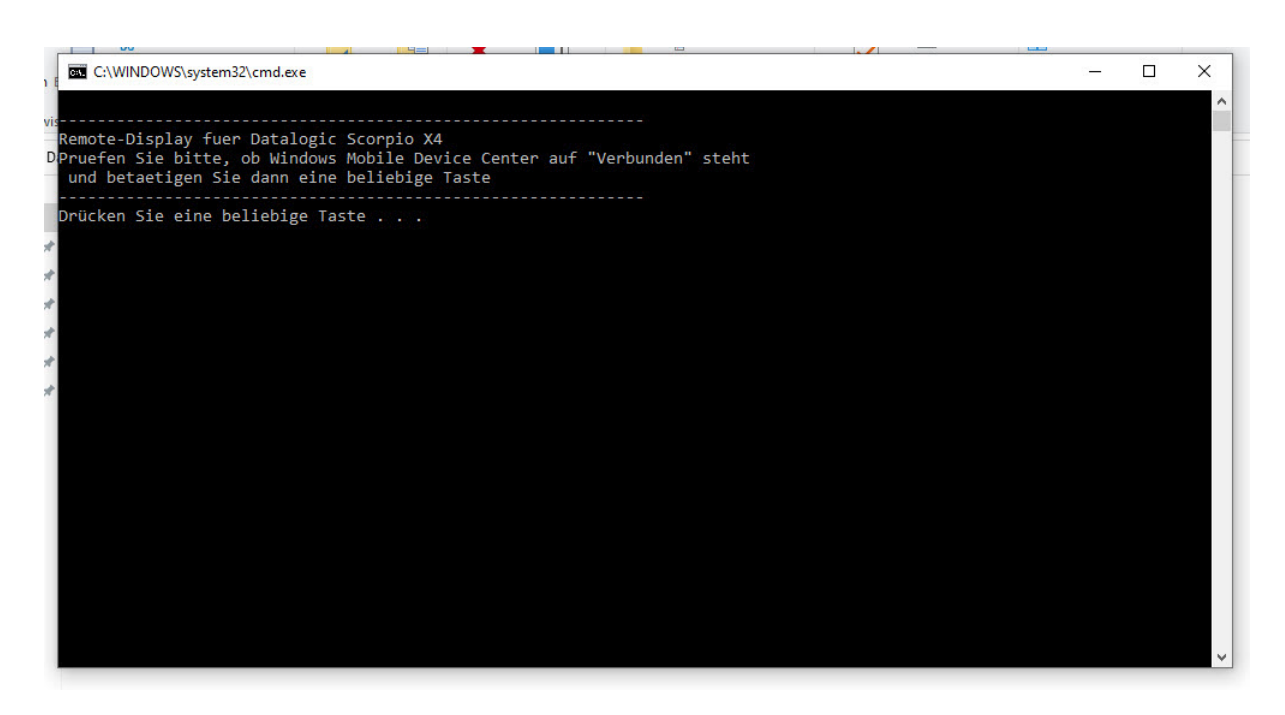

Folgen Sie dem Bildschirmdialog und drücken Sie bitte eine beliebige Taste.

Die Aktion *"Drücken Sie eine beliebige Taste"* sorgt dafür, dass das Display des Scanners auf dem Monitor wiedergegeben wird.

| DatalogicScorpioX4 → |          |                  |             |          |   |
|----------------------|----------|------------------|-------------|----------|---|
| Name                 | ^        | Änderungsdatum   | Тур         | Größe    | * |
| install_2            | <b>k</b> | 13.09.2021 15:39 | Dateiordner |          |   |
| remote               |          | 13.09.2021 16:09 | Dateiordner | A second | 1 |

| Name                | Änderungsdatum   | Тур               | Größe | 3  |
|---------------------|------------------|-------------------|-------|----|
| BEWIDATA            | 13.09.2021 15:39 | Dateiordner       |       |    |
| 📓 Autostart.ini     | 30.07.2021 14:08 | Konfigurationsein | 1 KB  |    |
| 📧 cecopy.exe        | 21.03.2003 15:47 | Anwendung         | 81 KB |    |
| 🗃 cerdisp2.exe      | 09.05.2003 09:24 | Anwendung         | 20 KB |    |
| dummy.txt           | 30.07.2021 14:18 | Textdokument      | 1 KB  |    |
| 🗹 🍥 install.bat 🛛 📐 | 12.08.2021 09:43 | Windows-Batchda   | 3 KB  |    |
| install.log         | 30.07.2021 14:19 | Textdokument      | 2 KB  | 33 |
| KillProc.exe        | 09.05.2003 14:07 | Anwendung         | 5 KB  |    |
| 📧 rapistart.exe     | 13.12.2002 04:30 | Anwendung         | 17 KB | 3  |

Öffnen Sie nun mit einem Doppelklick das Verzeichnis *"install\_2"* und führen Sie danach einen Doppelklick auf die Datei *"install.bat"* aus.

27

🗃 🎐 🕄 💑 💕 16:11 🛗 😤

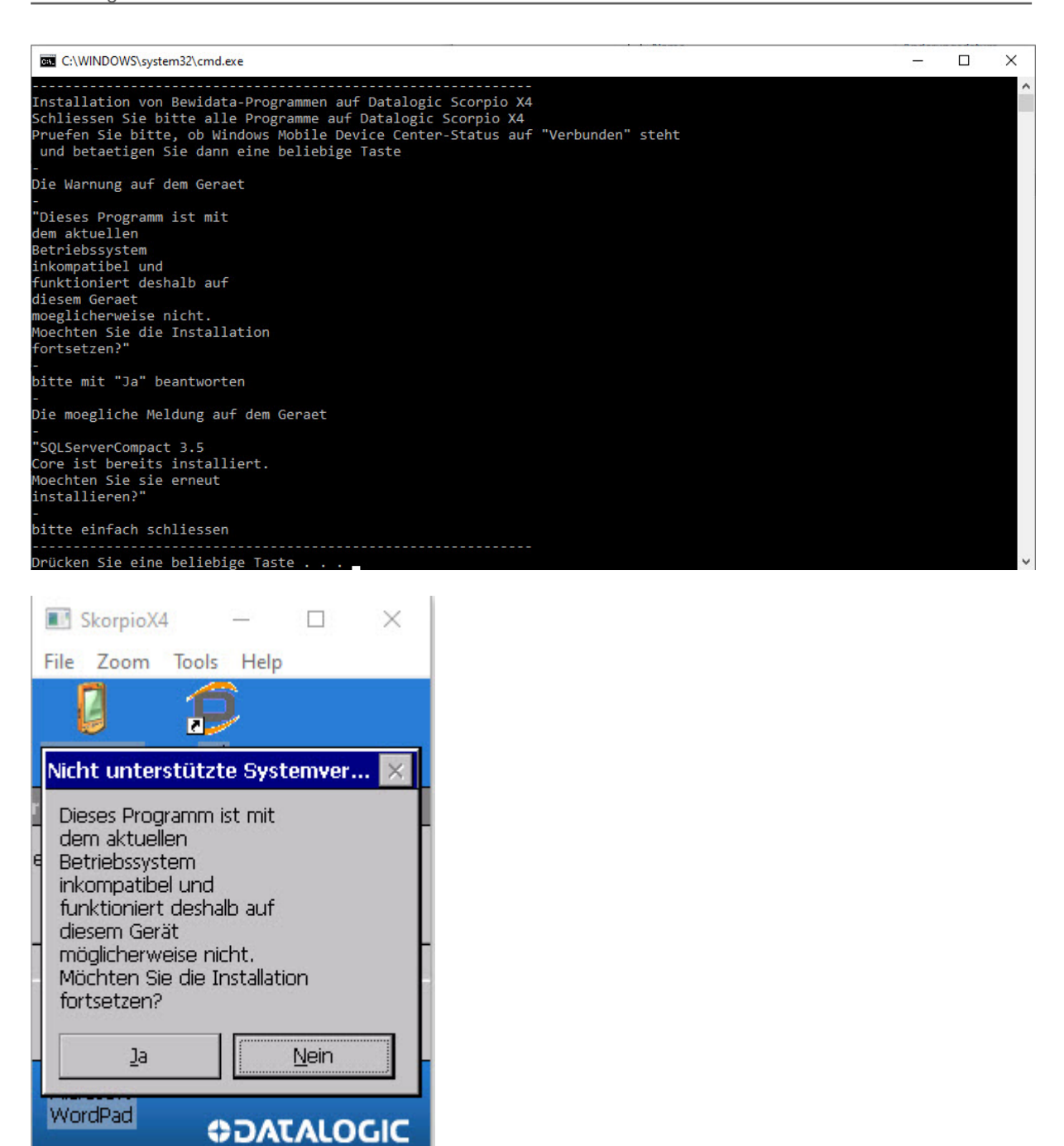

Auf dem Monitor bzw. auf dem Scanner-Display werden nun diese Hinweise eingeblendet. Bitte beantworten Sie die Warnung **auf dem Scanner** mit **Ja**. DatalogicScorpioX4 > remote

| Name            | Änderungsdatum   | Тур             | Größe |
|-----------------|------------------|-----------------|-------|
| ASRDisp.exe     | 09.05.2003 14:56 | Anwendung       | 14 KB |
| cecopy.exe      | 21.03.2003 15:47 | Anwendung       | 81 KB |
| cerdisp2.exe    | 09.05.2003 09:24 | Anwendung       | 20 KB |
| dummy.txt       | 13.09.2021 16:09 | Textdokument    | 1 KB  |
| KillProc.exe    | 09.05.2003 14:07 | Anwendung       | 5 KB  |
| rapistart.exe   | 13.12.2002 04:30 | Anwendung       | 17 KB |
| remote.log      | 13.09.2021 16:09 | Textdokument    | 1 KB  |
| iemotestart.bat | 27.07.2021 17:00 | Windows-Batchda | 1 KB  |
| remotestop.bat  | 27.07.2021 17:00 | Windows-Batchda | 1 KB  |

Beenden Sie die Übertragung mit einem Doppelklick auf die Datei "remotestop.bat".